# BGP over routegebaseerde VPN op FTD beheerde switch met FDM

# Inhoud

| Inleiding             |
|-----------------------|
| Voorwaarden           |
| Vereisten             |
| Gebruikte componenten |
| Configureren          |
| Netwerkdiagram        |
| Configuraties op VPN  |
| Configuraties op BGP  |
| Verifiëren            |
| Problemen oplossen    |

# Inleiding

Dit document beschrijft het configureren van BGP via route-gebaseerde site-to-site VPN op FTDv beheerd door FirePower Device Manager (FDM).

# Voorwaarden

#### Vereisten

Cisco raadt kennis van de volgende onderwerpen aan:

- Basiskennis van VPN
- BGP-configuraties op FTDv
- Ervaring met FDM

#### Gebruikte componenten

De informatie in dit document is gebaseerd op de volgende software- en hardware-versies:

- Cisco FTDv versie 7.4.2
- Cisco FDM versie 7.4.2

De informatie in dit document is gebaseerd op de apparaten in een specifieke laboratoriumomgeving. Alle apparaten die in dit document worden beschreven, hadden een opgeschoonde (standaard)configuratie. Als uw netwerk live is, moet u zorgen dat u de potentiële impact van elke opdracht begrijpt.

# Configureren

#### Netwerkdiagram

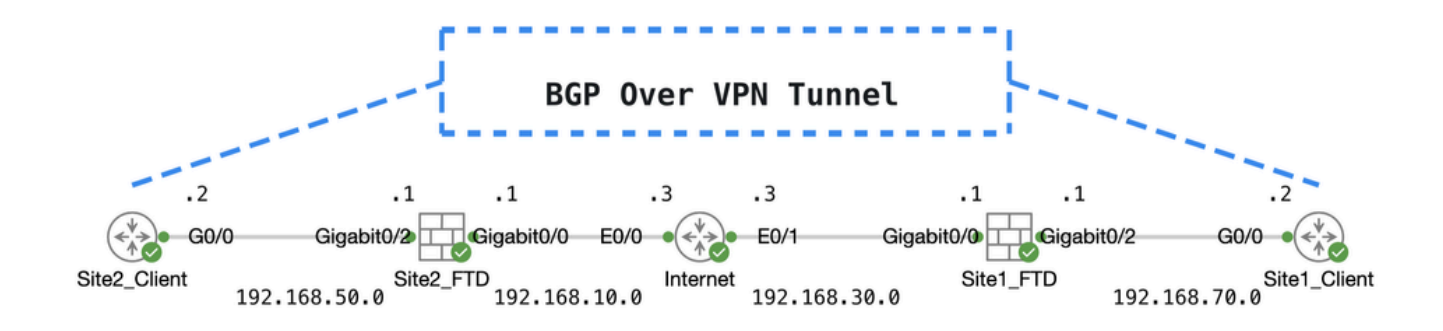

Торо

Configuraties op VPN

Stap 1. Zorg ervoor dat de IP-interconnectiviteit tussen knooppunten gereed en stabiel is. De slimme licentie op FDM wordt met succes geregistreerd bij de smart account.

Stap 2. De gateway van Site1 Client is geconfigureerd met het binnenste IP-adres van Site1 FTD (192.168.70.1). De gateway van de Site2-client is geconfigureerd met het interne IP-adres van Site2 FTD (192.168.50.1). Zorg er ook voor dat de standaardroute op beide FTD's correct is geconfigureerd na FDM-initialisatie.

Meld u aan bij de GUI van elke FDM. Navigeer naarDevice > Routing. Klik op de knop .View Configuration Klik op het Static Routing tabblad om de standaard statische route te controleren.

| Firewall Device Manager Monitoring Policies | Objects Device: 1  | tdv742  |          | ۵.         |                | * admin<br>* Administ | rator 🗸 讨 | SECURE          |
|---------------------------------------------|--------------------|---------|----------|------------|----------------|-----------------------|-----------|-----------------|
| Device Summary<br>Routing                   |                    |         |          |            |                |                       |           |                 |
| Add Multiple Virtual Routers                |                    |         |          |            | ×              | >_ Commands ~         | BGP 0     | Global Settings |
| Static Routing BGP OSPF EIGRP               | ECMP Traffic Zones |         |          |            |                |                       |           |                 |
| 1 route                                     |                    |         |          |            | <b>F</b> ilter |                       |           | +               |
| # NAME                                      | INTERFACE          | IP TYPE | NETWORKS | GATEWAY IP |                | SLA MONITOR           | METRIC    | ACTIONS         |
|                                             |                    | 10.1    |          |            |                |                       |           |                 |

Site1\_FTD\_Gateway

| þ | Firewall Device Manager Monitoria | Ø<br>Policies ( | Dbjects Device: ft | 0<br>dv742 |          |              |               | e admin<br>Administr | ator v cisc | SECURE        |
|---|-----------------------------------|-----------------|--------------------|------------|----------|--------------|---------------|----------------------|-------------|---------------|
|   | Device Summary<br>Routing         |                 |                    |            |          |              |               |                      |             |               |
|   | Add Multiple Virtual Routers      | i.              |                    |            |          |              | ~             | >_ Commands ~        | BGP Glo     | obal Settings |
|   | Static Routing BGP OSPF           | EIGRP EC        | MP Traffic Zones   |            |          |              |               |                      |             |               |
|   | 1 route                           |                 |                    |            |          |              | <b>Filter</b> |                      |             | +             |
|   | II NAME                           |                 | INTERFACE          | IP TYPE    | NETWORKS | GATEWAY IP   |               | SLA MONITOR          | METRIC      | ACTIONS       |
|   | 1 StaticRoute_JPv4                |                 | outside            | IPv4       | 0.0.0/0  | 192.168.10.3 |               |                      | 1           | _             |

Site2\_FTD\_Gateway

Stap 3. Configureer route-gebaseerde site-to-site VPN. In dit voorbeeld, vorm eerst Site1 FTD.

Stap 3.1. Aanmelden bij de FDM GUI van Site1 FTD. Maak een nieuw netwerkobject voor het interne netwerk van Site1 FTD. Navigeer naar Objects > Networks, klik op de knop +.

| Firewall Device Manager | Monitoring | Policies Obje | s Device: ftdv742 | ()-) (i) (i) (i) (i) (i) (i) (i) (i) (i) (i  | <ul> <li>dialis SECURE</li> </ul> |
|-------------------------|------------|---------------|-------------------|----------------------------------------------|-----------------------------------|
| Object Types ←          | Net        | twork Objec   | and Groups        |                                              | _                                 |
| C Networks              | 9 obje     | ects          |                   | <b>Y</b> Filter                              | + 🙉                               |
| S Ports                 |            |               |                   | Preset filters: System defined, User defined | $\cup$                            |

Maken\_Netwerk\_Object

Stap 3.2. Verstrek de nodige informatie. Klik op deok knop.

- Naam: inside\_192.168.70.0
- Type: netwerk
- Netwerk: 192.168.70.0/24

# Add Network Object

Name

| inside_192.168.70.0                                                                                                    |           |
|----------------------------------------------------------------------------------------------------|-----------|
| Description                                                                                                    |           |
|                                                                                                    | 4         |
| Type<br>Network Host FQDN                                                                                                    | Range     |
| Network<br>192.168.70.0/24<br>e.g. 192.168.2.0/24 or 2001:DB8:0:CD30::/60                                                                                                    |           |
| ange roter to be a second to be a second to be a se |           |
|                                                                                                    | CANCEL OK |

Site1\_Binnen\_Netwerk

Stap 3.3. Navigeer naar Device > Site-to-Site VPN . Klik op de knop .View Configuration

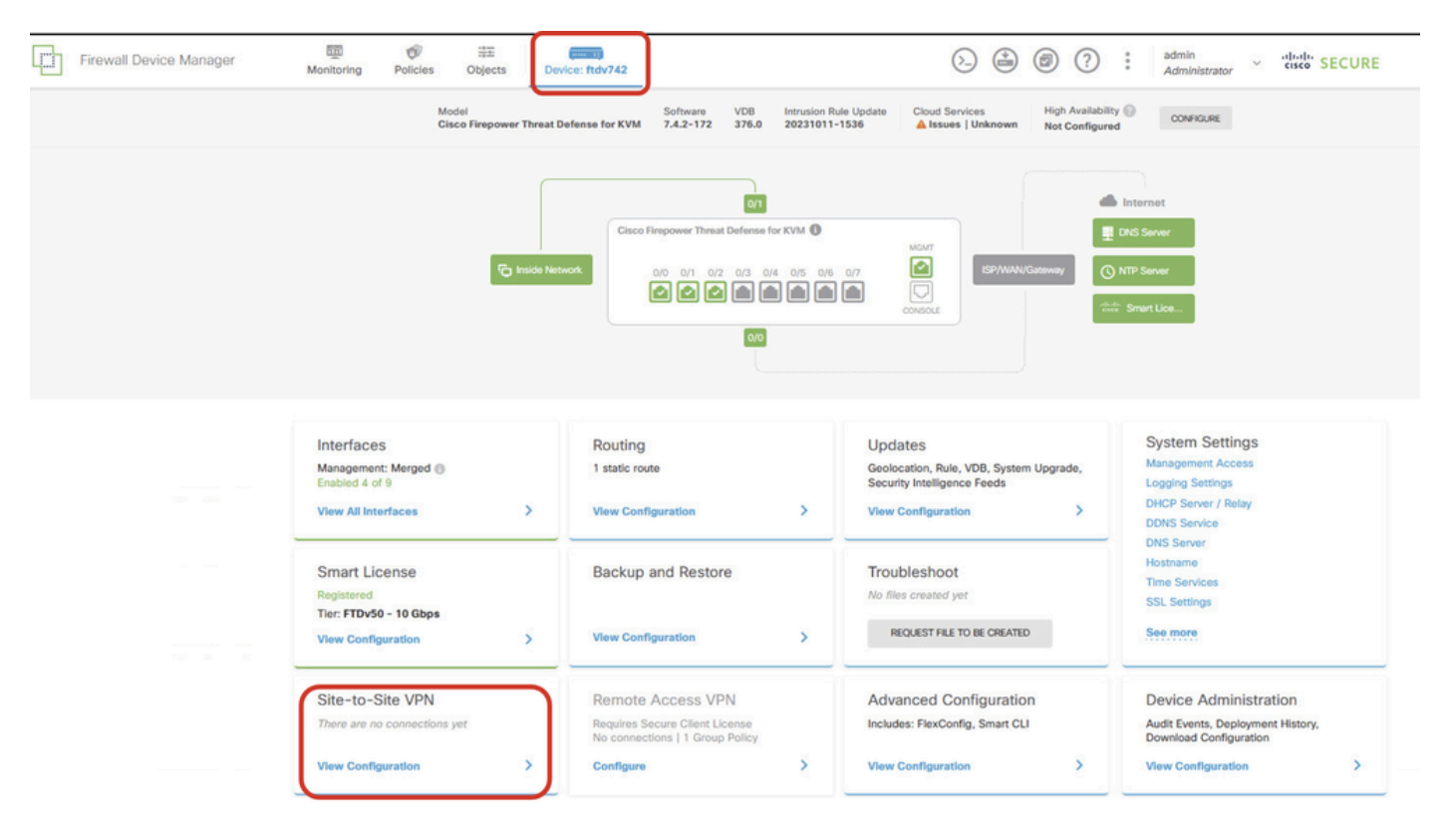

Site-to-Site VPN bekijken

Stap 3.4. Start het maken van een nieuwe site-to-site VPN. Klik op de knop .create site-to-site connection

| Firewall Device Manager | Monitoring                | Policies | 음표<br>Objects | Device: ftdv742 |                            | (                                                                                                    | ۵                   | admir<br>Admi        | nistrator 🗸 | cisco SE | CURE |
|-------------------------|---------------------------|----------|---------------|-----------------|----------------------------|----------------------------------------------------------------------------------------------------|---------------------|----------------------|-------------|----------|------|
|                         | Device Summa<br>Site-to-S | Site VPN |               |                 |                            |                                                                                                    |                     |                      |             |          |      |
|                         |                           |          |               |                 |                            |                                                                                                    | <b>T</b> Filter     |                      |             |          | +    |
|                         |                           |          |               |                 |                            |                                                                                                    | Preset filters: Roy | ee Based (VD), Polic | y.Based     |          |      |
|                         | # NAME                    |          | LOCAL INTE    | IRFACES         | LOCAL NETWORKS             | REMOTE NETWORKS                                                                                            | NAT EXEMPT          |                      |             | ACTIONS  |      |
|                         |                           |          |               |                 | There are<br>Start by crea | no Site-to-Site connections yet.<br>ting the first Site-to-Site connection.<br>THE SITE-TO-SITE CONNECTION |                     |                      |             |          |      |

Create\_Site-to-Site\_Connection

Stap 3.5. Verstrek de nodige informatie.

- Naam verbindingsprofiel: Demo\_S2S
- Type: routegebaseerd (VTI)
- Lokale VPN-toegangsinterface: klik op de vervolgkeuzelijst en klik vervolgens op Create new Virtual Tunnel Interface .

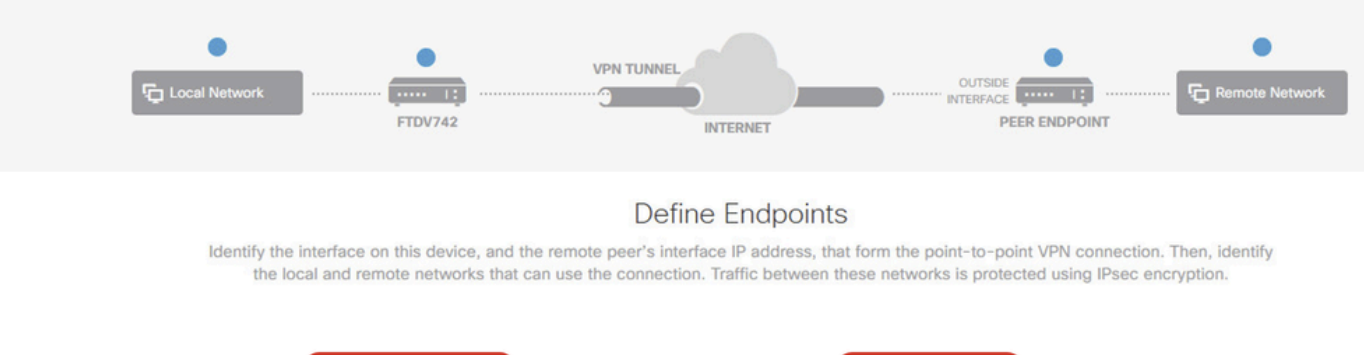

| tes Configuration         |                   |
|---------------------------|-------------------|
| DCAL SITE                 | REMOTE SITE       |
| ocal VPN Access Interface | Remote IP Address |
| Please select             | <b>~</b> ]        |
| ▼ Filter                  |                   |
|                           | NEXT              |
| Nothing found             |                   |
|                           |                   |

Aanmaken\_VTI\_in\_VPN\_Wizard

Stap 3.6. Verstrek de nodige informatie om een nieuwe VTI te creëren. Klik op de knop OK.

- Naam: demovti
- Tunnel-id: 1
- Tunnelbron: buiten (Gigabit Ethernet0/0)
- IP-adres en subnetmasker: 169.254.10.1/24
- Status: klik op de schuifschakelaar voor de ingeschakelde positie

| Name<br>demovti<br>Most features work with named interfaces only, although some require unnamed       | interfaces. | Status |
|----------------------------------------------------------------------------------------------------|-------------|--------|
| Description                                                                                           |             | li.    |
| Tunnel ID  Tunnel Source Tunnel Source O - 10413                                                      | ¥           |        |
| IP Address and Subnet Mask<br>169.254.10.1 / 24<br>e.g. 192.168.5.15/17 or 192.168.5.15/255.255.128.0 |             |        |
|                                                                                                    | CANCEL      | ок     |

Creëer\_VTI\_Details

Stap 3.7. Blijf de nodige informatie verstrekken. Klik op de knop VOLGENDE.

- Lokale VPN-toegangsinterface: demovti (gemaakt in stap 3.6.)
- Remote IP-adres: 192.168.10.1

| New Site-to-site VPN | 1 Endpoints                                                                                              | 2 Configuration                                                                                     | 3 Summary                                                                                                    |  |
|----------------------|----------------------------------------------------------------------------------------------------|----------------------------------------------------------------------------------------------------|----------------------------------------------------------------------------------------------------|--|
| Local Network        | FTDV742                                                                                                  | VPN TUNNEL                                                                                          |                                                                                                    |  |
| Identify the the lo  | interface on this device, and the ren<br>scal and remote networks that can us<br>Connection Profile Name | Define Endpoints<br>note peer's interface IP address, that<br>is the connection. Traffic between th | form the point-to-point VPN connection. Then, identify<br>ese networks is protected using IPsec encryption.<br>Type |  |
|                      | Demo_S2S                                                                                                 |                                                                                                    | Route Based (VTI) Policy Based                                                                                      |  |
|                      | Sites Configuration                                                                                      |                                                                                                    |                                                                                                    |  |
|                      | LOCAL SITE                                                                                               | REMOTE SITE                                                                                         |                                                                                                    |  |
|                      | Local VPN Access Interface<br>demovti (Tunnel1)                                                          | <ul> <li>Remote IP A</li> <li>192.168.1</li> </ul>                                                  | 10.1                                                                                                    |  |
|                      |                                                                                                    | CANCEL                                                                                              |                                                                                                    |  |

VPN\_Wizard\_Endpoints\_Step1

#### Stap 3.8. Ga naar IKE-beleid. Klik op de knop BEWERKEN.

| Firewall Device Manager Monitoring Po | Device:     ftt       Device:     ftdv742                                                                                                    | () (admin<br>Administrator · · · · · · · · · · · · · · · · · · · |
|---------------------------------------|----------------------------------------------------------------------------------------------------|------------------------------------------------------------------|
| New Site-to-site VPN                  | 1 Endpoints Configuration                                                                                                    | 3 Summary                                                        |
| C Local Network                       | VPN TUNNEL<br>FTDV742                                                                                                    | OUTSIDE III Finance Network                                      |
| Select the                            | Privacy Configuration<br>Internet Key Exchange (IKE) policy and enter the preshared keys needed to a<br>IPsec proposals to use for encrypting tra | authenticate the VPN connection. Then, select the<br>ffic.       |
|                                       | IKE Policy                                                                                                    |                                                                  |
|                                       | IKE policies are global, you cannot configure different policies per VPN. Any ena connections.                                                    | bled IKE Policies are available to all VPN                       |
|                                       | IKE VERSION 2                                                                                                    |                                                                  |
|                                       | IKE Policy                                                                                                    |                                                                  |
|                                       | Globally applied EDIT                                                                                                    |                                                                  |
|                                       | IPSec Proposal                                                                                                    |                                                                  |
|                                       | None selected EDIT                                                                                                    |                                                                  |

Bewerken\_IKE\_Policy

Stap 3.9. Voor het IKE-beleid kunt u een vooraf gedefinieerde gebruiken of een nieuwe maken door op Nieuw IKE-beleid maken te klikken.

In dit voorbeeld, schakel een bestaand IKE-beleid AES-SHA-SHA en creëer ook een nieuwe voor

demo doeleinden. Klik op de knop OK om op te slaan.

- Naam: AES256\_DH14\_SHA256\_SHA256
- Versleuteling: AES, AES256
- DH-groep: 14
- Integriteitshash: SHA, SHA256
- PRF-hash: SHA, SHA256
- Levensduur: 86400 (standaard)

|                       |    |   | Add IKE v2 Policy                                                  | 0 ×   |
|-----------------------|----|---|--------------------------------------------------------------------|-------|
| ▼ Filter              |    |   | Priority<br>1 Name<br>AES256_DH14_SHA256_SHA256                    | State |
| AES-GCM-NULL-SHA      | 0  | ^ | Encryption                                                         |       |
| AES-SHA-SHA           | 0  |   | Diffie-Hellman Group                                               |       |
| DES-SHA-SHA           | 0  |   |                                                                    | ~     |
|                       |    |   | Integrity Hash<br>SHA × SHA256 ×                                   | ~     |
|                       |    | ~ | Pseudo Random Function (PRF) Hash                                  | ~     |
| Create New IKE Policy | ОК |   | Lifetime (seconds)<br>86400<br>Between 120 and 2147483647 seconds. |       |
|                       |    |   | CANCEL                                                             | ОК    |

Add\_New\_IKE\_Policy

| <b>Y</b> Filter           |    |     |
|---------------------------|----|-----|
| AES-GCM-NULL-SHA          |    | D ^ |
| AES-SHA-SHA               |    | Ð   |
| DES-SHA-SHA               | (  | Ð   |
| AES256_DH14_SHA256_SHA256 |    | Ð   |
|                           |    |     |
|                           |    |     |
|                           |    | Ť   |
| Create New IKE Policy     | ОК |     |

Inschakelen\_Nieuw\_IKE\_Beleid

Stap 3.10. Ga naar het IPSec-voorstel. Klik op de knop BEWERKEN.

| þ | Firewall Device Manager Monitoring Pe | Dicies Objects Device: ftd                       | v742                                                                                                    |                                           | admin<br>Administrator |
|---|---------------------------------------|--------------------------------------------------|----------------------------------------------------------------------------------------------------|-------------------------------------------|------------------------|
|   | New Site-to-site VPN                  | 1 Endpoints                                      | 2 Configuration                                                                                                | 3 Summary                                 |                        |
|   | C Local Network                       | FTDV742                                          | VPN TUNNEL                                                                                                    | OUTSICE                                   | F Remote Network       |
|   | Select th                             | e Internet Key Exchange (IKE) policy ar<br>If    | Privacy Configuration<br>and enter the preshared keys needed to a<br>Psec proposals to use for encrypting traf | uthenticate the VPN connection. The fic.  | n, select the          |
|   |                                       | IKE Policy                                       |                                                                                                    |                                           |                        |
|   |                                       | IKE policies are global, you cannot connections. | configure different policies per VPN. Any enab                                                                 | led IKE Policies are available to all VPN |                        |
|   |                                       | IKE VERSION 2                                    | IKE VERSION 1                                                                                                  |                                           |                        |
|   |                                       | IKE Policy Globally applied EDIT                 |                                                                                                    |                                           |                        |
|   |                                       | IPSec Proposal None selected EDIT                | 0                                                                                                    |                                           |                        |

```
Bewerken_IKE_voorstel
```

Stap 3.11. Voor het IPSec-voorstel kunt u een vooraf gedefinieerde interface gebruiken of u kunt een nieuwe maken door op Nieuw IPSec-voorstel maken te klikken. In dit voorbeeld, maak een nieuwe voor demo doeleinden. Verstrek de nodige informatie. Klik op de knop OK om op te slaan.

- Naam: AES256\_SHA256
- Versleuteling: AES, AES256
- Integriteitshash: SHA1, SHA256

| +                         |             |         | → Add IKE v2 IPSec Proposal       | Ø    |
|---------------------------|-------------|---------|-----------------------------------|------|
| <b>▼</b> Filter           | SET DEFAULT |         | Name<br>AES256_SHA256             |      |
| AES-GCM in Default Set    | 0           | ^       | Encryption                        |      |
| AES-SHA                   | 0           | olicies | AES × AES256 ×                    |      |
| des-SHA-1                 | 0           |         | Integrity Hash<br>SHA1 × SHA256 × |      |
| Create new IPSec Proposal | CANCEL      | ř       | CANCEL                            | . ок |

Add\_New\_IPSec\_voorstel

|      | +                         |             |         |
|------|---------------------------|-------------|---------|
|      | <b>Y</b> Filter           | SET DEFAULT |         |
|      | AES-GCM in Default Set    | 0           | ^       |
| , yo | AES-SHA                   | 0           | olicies |
|      | DES-SHA-1                 | 0           |         |
|      | AES256_SHA256             | 0           | ~       |
|      | Create new IPSec Proposal | CANCEL OK   |         |

Enable\_New\_IPSec\_voorstel

Stap 3.12. Configureer de voorgedeelde sleutel. Klik op de knop VOLGENDE.

Noteer deze vooraf gedeelde sleutel en configureer deze later op de Site2 FTD.

| 1 | Firewall Device Manager | Monitoring | Policies        | -=±<br>Objects                     | Device: ftdv742                          |                                                     | $(\Sigma)$                    | ۲                 | ?            | :        | admin<br>Administrator | ~ | cisco | SECUR |
|---|-------------------------|------------|-----------------|------------------------------------|------------------------------------------|-----------------------------------------------------|-------------------------------|-------------------|--------------|----------|------------------------|---|-------|-------|
|   |                         |            |                 | FTDV742                            |                                          | INTERNET                                            |                               | PEER END          | POINT        |          |                        |   |       |       |
|   |                         |            |                 |                                    | Priv                                     | acy Configurat                                      | ion                           |                   |              |          |                        |   |       |       |
|   |                         | Se         | lect the Intern | et Key Exchange                    | e (IKE) policy and enter t<br>IPsec prop | he preshared keys need<br>osals to use for encrypti | ed to authenticating traffic. | te the VPN co     | nnection. 1  | Then, se | elect the              |   |       |       |
|   |                         |            |                 |                                    |                                          |                                                     |                               |                   |              |          |                        |   |       |       |
|   |                         |            | IKE             | Policy                             |                                          |                                                     |                               |                   |              |          |                        |   |       |       |
|   |                         |            | 0               | IKE policies are g<br>connections. | lobal, you cannot configure              | different policies per VPN. A                       | ny enabled IKE Poli           | icies are availab | e to all VPN |          |                        |   |       |       |
|   |                         |            | IKE             | ERSION 2                           | )                                        | IKE VERSIO                                          | N 1 🔘                         |                   |              |          |                        |   |       |       |
|   |                         |            | IKE             | Policy                             |                                          |                                                     |                               |                   |              |          |                        |   |       |       |
|   |                         |            | Glo             | ally applied                       | EDIT                                     |                                                     |                               |                   |              |          |                        |   |       |       |
|   |                         |            | IPSe            | c Proposal                         |                                          |                                                     |                               |                   |              |          |                        |   |       |       |
|   |                         |            | Cus             | tom set selecte                    | d EDIT                                   |                                                     |                               |                   |              |          |                        |   |       |       |
|   |                         |            | Auth            | entication Type                    |                                          |                                                     |                               |                   |              |          |                        |   |       |       |
|   |                         |            | ۲               | Pre-shared Man                     | ual Key O Certifica                      | te                                                  |                               |                   |              |          |                        |   |       |       |
|   |                         |            | Loca            | al Pre-shared Ke                   | iy .                                     |                                                     |                               |                   |              |          |                        |   |       |       |
|   |                         |            | •               |                                    |                                          |                                                     |                               |                   |              |          |                        |   |       |       |
|   |                         |            | Rem             | ote Peer Pre-sh                    | ared Key                                 |                                                     |                               |                   |              |          |                        |   |       |       |
|   |                         |            | •               |                                    |                                          |                                                     |                               |                   |              |          |                        |   |       |       |
|   |                         |            | (16.15)         | e charlaise                        |                                          | BACK                                                |                               |                   |              |          |                        |   |       |       |

Configuratie\_Vooraf\_Gedeeld\_Sleutel

Stap 3.13. Herzie de VPN-configuratie. Als er iets moet worden gewijzigd, klikt u op de knop TERUG. Als alles goed is, klikt u op de knop VOLTOOIEN.

| Demo_S2S C                         | Connection Profile                                                                                                    |
|------------------------------------|----------------------------------------------------------------------------------------------------|
| VPN Access<br>Interface            | 0 demovti (169.254.10.1) Peer IP Address 192.168.10.1                                                                                                   |
| IKE V2                             |                                                                                                    |
| IKE Policy                         | aes,aes-192,aes-256-sha512,sha384,sha,sha256-sha512,sha384,sha,sha256-21,20,16,15,14, aes,aes-256-<br>sha,sha256-sha,sha256-14                          |
| IPSec Proposal                     | aes,aes-256-sha-1,sha-256                                                                                                    |
| Authentication<br>Type             | Pre-shared Manual Key                                                                                                    |
|                                    |                                                                                                    |
| IKE VI. DISABLED                   |                                                                                                    |
| IPSEC SETTINGS                     |                                                                                                    |
| Lifetime<br>Duration               | 28800 seconds                                                                                                    |
| Lifetime Size                      | 4608000 kilobytes                                                                                                    |
|                                    |                                                                                                    |
|                                    |                                                                                                    |
| Diffie-Heilman<br>information is o | Not (not selected)<br>copied to the clipboard when you click Finish. You must allow the browser to access your clipboard for the copy to be successful. |
|                                    | BACK FINISH                                                                                                    |

VPN\_Wizard\_Compleet

Stap 3.14. Maak een toegangscontroleregel om verkeer door de FTD te laten passeren. In dit voorbeeld, sta allen voor demodoeleinden toe. Wijzig uw beleid op basis van uw werkelijke behoeften.

| all Device Manager                | Monitor   | ing Polici | es Objects               | Device: ftdv742         |             |                       | ۵ 🖨           |              | a a  | tmin<br>dministrator | cisco SECURE |
|-----------------------------------|-----------|------------|--------------------------|-------------------------|-------------|-----------------------|---------------|--------------|------|----------------------|--------------|
| 🛷 Security Po                     | licies    |            |                          |                         |             |                       |               |              |      |                      |              |
| $\square \rightarrow \bigcirc$ ss | Decryptic | on → O     | Identity $\rightarrow$ C | ) Security Intelligence | -> 📀 N      | IAT $ ightarrow$ Acco | ess Control 🔿 | Intrusion    |      |                      |              |
| 1 rule                            |           |            |                          |                         |             | ٣                     | Filter        |              |      | \$                   | ₽ @. +       |
|                                   |           | SOURCE     |                          |                         | DESTINATION |                       |               |              |      |                      |              |
| # NAME                            | ACTION    | ZONES      | NETWORKS                 | PORTS                   | ZONES       | NETWORKS              | PORTS         | APPLICATIONS | URLS | USERS                | ACTIONS      |
| > 1 Demo_allow                    | Allow     | ANY        | ANY                      | ANY                     | ANY         | ANY                   | ANY           | ANY          | ANY  | ANY                  | <b>€</b>     |

Stap 3.15. (Optioneel) Configureer NAT-vrijstellingsregel voor het clientverkeer op FTD als dynamische NAT is geconfigureerd voor de client om toegang tot internet te krijgen. In dit voorbeeld is het niet nodig om een NAT-vrijgestelde regel te configureren omdat er op elke FTD geen dynamische NAT is geconfigureerd.

Stap 3.16. Stel de configuratieveranderingen op.

| - Fin | rewall Device Manager              | Ionitoring | Policies | Objects | Device: ftdv742 | _                |                |           | (?)                     | admin<br>Administr  | ator ~ | cisco | SECURI  |
|-------|------------------------------------|------------|----------|---------|-----------------|------------------|----------------|-----------|-------------------------|---------------------|--------|-------|---------|
|       | Device Summary<br>Site-to-Site VPN | 1          |          |         |                 |                  |                |           |                         |                     |        |       |         |
|       | 1 connection profile               |            |          |         |                 |                  |                | T Fi      | ilter<br>ers: Route Bas | ed (VTI), Policy.Be | sed    |       | +       |
|       | N NAME                             |            |          | түр     |                 | LOCAL INTERFACES | LOCAL NETWORKS | REMOTE NE | TWORKS                  | NAT EXEMPT          |        |       | ACTIONS |
|       | 1 Demo_S2S                         |            |          | Ro      | ute Based (VTI) | demovti          |                |           |                         |                     |        | ~     |         |

Implementatie\_VPN\_configuratie

#### Configuraties op BGP

Stap 4. Navigeer naar apparaat > routing. Klik op Configuratie weergeven.

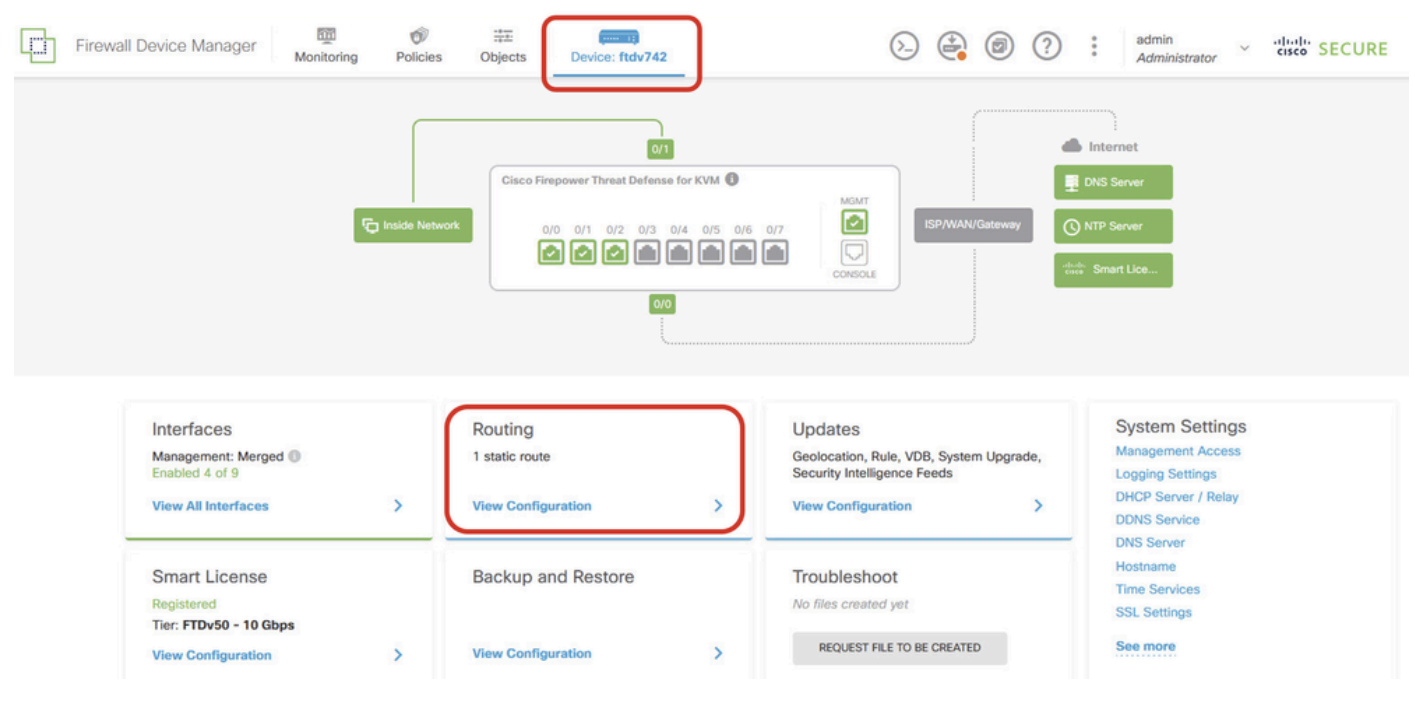

View\_Routing\_Configuration

Stap 5. Klik op het tabblad BGP en klik vervolgens op CREATE BGP OBJECT.

| ] | Firewall D | evice Manager             | Monitoring | Policies | ₩E<br>Objects   | Device: ftdv742 | _                                                                           | $(\Sigma_{-})$  | ( |   | ?       | :     | admin<br>Administrator | ~    | cisco SEC       | URE |
|---|------------|---------------------------|------------|----------|-----------------|-----------------|-----------------------------------------------------------------------------|-----------------|---|---|---------|-------|------------------------|------|-----------------|-----|
|   | C<br>F     | Device Summary<br>Routing |            |          |                 |                 |                                                                             |                 |   |   |         |       |                        |      |                 |     |
|   |            | Add Multiple Virtua       | al Routers |          |                 |                 |                                                                             |                 |   | ~ | >_      | . Com | mands v                | ₿ BG | P Global Settir | ngs |
|   | S          | Static Routing BGP        | OSPF E     | IGRP     | ECMP Traffic Zo | nes             |                                                                             |                 |   |   |         |       |                        |      |                 |     |
|   |            |                           |            |          |                 |                 |                                                                             |                 |   |   |         |       |                        |      |                 | +   |
|   |            | H NJ                      | AME        |          | DES             | CRIPTION        |                                                                             |                 |   |   | ACTIONS |       |                        |      |                 |     |
|   |            |                           |            |          |                 | Start           | here are no BGP objects y<br>by creating the first BGP<br>CREATE BGP OBJECT | vet.<br>object. |   |   |         |       |                        |      |                 |     |
|   |            |                           |            |          |                 |                 |                                                                             |                 |   |   |         |       |                        |      |                 |     |
|   |            |                           |            |          |                 |                 |                                                                             |                 |   |   |         |       |                        |      |                 |     |

Maken\_BGP\_Object

Stap 6. Geef de naam van het object op. Navigeren naar Sjabloon en configureren. Klik op de knop OK om op te slaan.

Naam: demobgp

Lijn 1: Als nummer instellen. Klik op als nummer. Handmatige invoer lokaal AS-nummer. In dit voorbeeld, AS-nummer 65511 voor Site1 FTD.

Lijn 2: IP-protocol configureren. Klik op IP-protocol. Selecteer ipv4.

| Add New BGP Object                                                                 | 0 ×                           |
|------------------------------------------------------------------------------------|-------------------------------|
| Name<br>demobgp                                                                    | Description                   |
| Template<br>1 router bgp 65511<br>2 configure address-family ip-protocol v<br>ipv4 | Show disabled     C     Reset |
| ipv6                                                                               | CANCEL                        |

Maken\_BGP\_Object\_ASNumber\_Protocol

Lijn 4: Meer instellingen configureren. Klik op Instellingen, kies algemeen en klik vervolgens op Uitgeschakeld tonen.

| Add New BGP Object                                                                                                    | 0                           | ×   |
|----------------------------------------------------------------------------------------------------|-----------------------------|-----|
| Name<br>demobgp                                                                                                    | Description                 | 11. |
| Template          Image: style="text-align: center;">1       router bgp 65511         Image: style="text-align: center;">2       configure address-family inv         Image: style="text-align: center;">Address Family IPV4 Style="text-align: center;">1         Image: style="text-align: center;">3         Image: style="text-align: center;">3         Image: style="text-align: center;">4         Image: style="text-align: center;">1         Image: style="text-align: center;">1 | Show disabled      Reserved | set |
| adv                                                                                                    | anced CANCEL OK             |     |

Creëer\_BGP\_Object\_AddressSetting

Lijn 6: Klik op het pictogram + om de lijn in staat te stellen het BGP-netwerk te configureren. Klik op het netwerkobject. U kunt de bestaande beschikbare objecten zien en er een kiezen. Kies in dit voorbeeld de objectnaam inside\_192.168.70.0 (gemaakt in Stap 3.2.).

| Add    | Ne   | w BGP Object $ ho ightarrow	imes ightarrow$                              |
|--------|------|--------------------------------------------------------------------------|
| Name   |      | Description                                                              |
| demo   | obgp |                                                                          |
| Templa | te   | We disabled     ↓     Reset                                              |
| Θ      | 1    | router bgp 65511                                                         |
| Θ      | 2    | configure address-family ipv4 v                                          |
| Θ      | 3    | address-family ipv4 unicast                                              |
| Θ      | 4    | configure address-family ipv4 general ~                                  |
| Θ      | 5    | distance bgp 20 200 200                                                  |
| €      | 6    | <pre>network network-object ~</pre>                                      |
| Ð      | 7    | network network-object v route-map map-tag v                             |
| Ð      | 8    | bgp inject-map inject-map v exist-map exist-map v options v              |
| €      | 9    | configure aggregate-address map-type ~                                   |
| Ð      | 10   | configure filter-rules direction ~                                       |
| €      | 11   | configure neighbor neighbor-address remote-as as-number config-options v |
| €      | 12   | configure ipv4 redistribution protocol v identifier none                 |
| €      | 13   | bgp router-id router-id                                                  |

Aanmaken\_BGP\_Object\_Add\_Network

| Name    | ban |                  |        |                             | Description      |   |      |                 |             |
|---------|-----|------------------|--------|-----------------------------|------------------|---|------|-----------------|-------------|
| acino   | nab |                  |        |                             |                  |   |      |                 | 11.         |
| Templat | e   |                  |        |                             |                  |   |      | Hide disabled   | \$<br>Reset |
| Θ       | 1   | router bgp 65513 | i i    |                             |                  |   |      |                 |             |
| Θ       | 2   | configure addr   | ess-fa | amily ipv4~                 |                  |   |      |                 |             |
| Θ       | 3   | address-fami     | ly ip  | /4 unicast                  |                  |   |      |                 |             |
| Θ       | 4   | IPV4 Network     | addres | s-family ipv4 genera<br>s   | al 🗸             |   |      |                 |             |
|         | 2   | network          | - 01   | ·····                       |                  |   |      |                 |             |
|         | 7   | network          |        | I                           |                  | 0 | ^    |                 |             |
| ⊙       | 8   | bgp inje         | Ģ      | OutsidelPv4DefaultRoute Net | work             | 0 | otic |                 |             |
| €       | 9   | configur         | Ģ      | OutsidelPv4Gateway Host     |                  | 0 |      |                 |             |
| ⊕       | 10  | configur         |        |                             |                  | 1 |      |                 |             |
| Ð       | 11  | configur         | Ģ      | any-ipv4 Network            |                  | 0 | mbe  | config-options∨ |             |
| Ð       | 12  | configur         | 5      | any-ipv6 Network            |                  | 6 | non  |                 |             |
| €       | 13  | bgp router-i     | -      |                             |                  | Ň |      |                 |             |
|         |     |                  | Ģ      | inside_192.168.70.0 N       | etwork           | Ð | ~    |                 |             |
|         |     | L L              |        | ins                         | ide_192.168.70.0 | J |      |                 |             |

0

Maken\_BGP\_Object\_Add\_Network2

Lijn 11: Klik op het pictogram + om de lijn in staat te stellen om de BGP-buurinformatie te configureren. Klik op buuradres en voer handmatig het peer-BGP buuradres in. In dit voorbeeld is het 169.254.10.2 (VTI IP-adres van Site2 FTD). Klik op as-number en voer handmatig het peer AS-nummer in. In dit voorbeeld is 65510 voor Site2 FTD. Klik op Config-opties en kies eigenschappen.

| Name   |      | Description                                                            |  |  |  |
|--------|------|------------------------------------------------------------------------|--|--|--|
| demo   | obgp |                                                                        |  |  |  |
|        |      |                                                                        |  |  |  |
| Templa | te   | ₩ Hide disabled ♦ Reset                                                |  |  |  |
| Θ      | 1    | router bgp 65511                                                       |  |  |  |
| Θ      | 2    | configure address-family ipv4~                                         |  |  |  |
| Θ      | 3    | address-family ipv4 unicast                                            |  |  |  |
| Θ      | 4    | configure address-family ipv4 general v                                |  |  |  |
| Θ      | 5    | distance bgp 20 200 200                                                |  |  |  |
| Θ      | 6    | network inside_192.168.70.0 v                                          |  |  |  |
| Ð      | 7    | network network-object v route-map map-tag v                           |  |  |  |
| Ð      | 8    | <pre>bgp inject-map inject-map v exist-map exist-map v options v</pre> |  |  |  |
| Ð      | 9    | configure aggregate-address map-type > Select Configuration Option     |  |  |  |
| Ð      | 10   | configure filter-rules direction >                                     |  |  |  |
| ••• 🖸  | 11   | configure neighbor 169.254.10.2 remote-as 65510 config-options -       |  |  |  |
| Ð      | 12   | configure ipv4 redistribution protocol v identitien properties         |  |  |  |
| €      | 13   | bgp router-id router-id                                                |  |  |  |

Creëer\_BGP\_Object\_NeighbourSetting

Lijn 14: Klik op het pictogram + om de lijn in staat te stellen bepaalde eigenschappen van de buur te configureren. Klik op activeringsopties en kies eigenschappen.

| Name   |      | Description                                                  |  |  |  |
|--------|------|--------------------------------------------------------------|--|--|--|
| demo   | obgp |                                                              |  |  |  |
| Templa | te   | 🐼 Hide disabled 🗘 Reset                                      |  |  |  |
| Θ      | 1    | router bgp 65511                                             |  |  |  |
| Θ      | 2    | configure address-family ipv4 ~                              |  |  |  |
| Θ      | 3    | address-family ipv4 unicast                                  |  |  |  |
| Θ      | 4    | configure address-family ipv4 general ~                      |  |  |  |
| Θ      | 5    | distance bgp 20 200 200                                      |  |  |  |
| Θ      | 6    | network inside_192.168.70.0 v                                |  |  |  |
| Ð      | 7    | network network-object v route-map map-tag v                 |  |  |  |
| €      | 8    | bgp inject-map inject-map v exist-map exist-map v options v  |  |  |  |
| €      | 9    | configure aggregate-address map-type v                       |  |  |  |
| €      | 10   | configure filter-rules direction ~                           |  |  |  |
| Θ      | 11   | configure neighbor 169.254.10.2 remote-as 65510 properties v |  |  |  |
| Θ      | 12   | neighbor 169.254.10.2 remote-as Select Configuration Option  |  |  |  |
| €      | 13   | configure neighbor 169.254.10.2 memore-as-settingsv          |  |  |  |
| Θ      | 14   | configure neighbor 169.254.10.2 activate activate-options    |  |  |  |
| €      | 15   | configure ipv4 redistribution protocol v ide properties      |  |  |  |
| €      | 16   | bgp router-id                                                |  |  |  |

Maken\_BGP\_Object\_NeighborSetting\_Properties

Lijn 13: Klik op het pictogram + om de lijn in staat te stellen geavanceerde opties weer te geven. Klik op Instellingen en kies Geavanceerd.

| Name   |          | Description                                                 |  |  |  |
|--------|----------|-------------------------------------------------------------|--|--|--|
| demo   | bgp      |                                                             |  |  |  |
| Templa | te       | 🐼 Hide disabled 🗘 Rese                                      |  |  |  |
| Θ      | 1        | router bgp 65511                                            |  |  |  |
| Θ      | 2        | configure address-family ipv4v                              |  |  |  |
| Θ      | 3        | address-family ipv4 unicast                                 |  |  |  |
| Θ      | 4        | configure address-family ipv4 general∽                      |  |  |  |
| Θ      | 5        | distance bgp 20 200 200                                     |  |  |  |
| Θ      | 6        | network inside_192.168.70.0 ~                               |  |  |  |
| €      | 7        | network network-object v route-map map-tag v                |  |  |  |
| €      | 8        | bgp inject-map inject-map ∨ exist-map exist-map ∨ options ∨ |  |  |  |
| €      | 9        | configure aggregate-address map-type ~                      |  |  |  |
| €      | 10       | configure filter-rules direction ~                          |  |  |  |
| Θ      | 11<br>12 | configure neighbor 169.254.10.2<br>Select Neighbor Settings |  |  |  |
| ••• 🕞  | 13       | configure neighbor 169.254.10.2 remote-as settings          |  |  |  |
| Θ      | 14       | configure neighbor 169.254.10.2 activate                    |  |  |  |
| Θ      | 15       | neighbor 169.254.10.2 activate                              |  |  |  |
| Ð      | 16       | configure neighbor 169.254.10.2 activate advanced           |  |  |  |
| Ð      | 17       | configure ipv4 redistribution protocol v iden               |  |  |  |
| €      | 18       | bgp router-id migration                                     |  |  |  |
|        |          | ha-mode                                                     |  |  |  |
|        |          | CANCEL                                                      |  |  |  |

Maken\_BGP\_Object\_NeighborSetting\_Properties\_Advanced

Lijn 18: Klik op opties en kies uitschakelen om MTU-detectie van pad uit te schakelen.

| Name   |     | Description                                                  |  |  |  |
|--------|-----|--------------------------------------------------------------|--|--|--|
| demo   | bgp |                                                              |  |  |  |
| Templa | te  | No. Hide disabled () Reset                                   |  |  |  |
|        |     |                                                              |  |  |  |
| 0<br>0 | 1   | router bgp 65511                                             |  |  |  |
| 0      | 2   | configure address-family 1pv4 v                              |  |  |  |
| Θ      | 3   | address-family ipv4 unicast                                  |  |  |  |
| Θ      | 4   | configure address-family ipv4 general v                      |  |  |  |
| Θ      | 5   | distance bgp 20 200 200                                      |  |  |  |
| Θ      | 6   | network inside_192.168.70.0 v                                |  |  |  |
| •      | 7   | network network-object v route-map map-tag v                 |  |  |  |
| •      | 8   | bgp inject-map inject-map v exist-map exist-map v options v  |  |  |  |
| €      | 9   | configure aggregate-address map-type~                        |  |  |  |
| €      | 10  | configure filter-rules direction ~                           |  |  |  |
| Θ      | 11  | configure neighbor 169.254.10.2 remote-as 65510 properties 🗸 |  |  |  |
| Θ      | 12  | neighbor 169.254.10.2 remote-as 65510                        |  |  |  |
| Θ      | 13  | configure neighbor 169.254.10.2 remote-as advanced 🗸         |  |  |  |
| Θ      | 14  | neighbor 169.254.10.2 password secret 🗸                      |  |  |  |
| Θ      | 15  | configure neighbor 169.254.10.2 hops options v               |  |  |  |
| Θ      | 16  | neighbor 169.254.10.2 version version options (optional)     |  |  |  |
| Θ      | 17  | neighbor 169.254.10.2 transport connection-mode options y    |  |  |  |
| Θ      | 18  | neighbor 169.254.10.2 transport path-mtu-discovery options - |  |  |  |
| Θ      | 19  | configure neighbor 169.254.10.2 activate properties          |  |  |  |
| Θ      | 20  | neighbor 169.254.10.2 activate disable                       |  |  |  |
| €      | 21  | configure neighbor 169.254.10.2 activate settings            |  |  |  |
| €      | 22  | configure ipv4 redistribution protocol v identifier none     |  |  |  |
| €      | 23  | bgp router-id router-id                                      |  |  |  |

Maken\_BGP\_Object\_NeighborSetting\_Properties\_Advanced\_PMD

Lijn 14, 15, 16, 17: Klik op de -toets om de lijnen uit te schakelen. Klik vervolgens op de knop OK om het BGP-object op te slaan.

X

| Name   |     | Description                                                            |  |  |  |
|--------|-----|------------------------------------------------------------------------|--|--|--|
| demo   | bgp | 1.                                                                     |  |  |  |
| Templa | te  | ₩ Hide disabled ♦ Reset                                                |  |  |  |
| Θ      | 1   | router bgp 65511                                                       |  |  |  |
| Θ      | 2   | configure address-family ipv4 ~                                        |  |  |  |
| Θ      | 3   | address-family ipv4 unicast                                            |  |  |  |
| Θ      | 4   | configure address-family ipv4 general v                                |  |  |  |
| Θ      | 5   | distance bgp 20 200 200                                                |  |  |  |
| Θ      | 6   | <pre>network inside 192.168.70.0 v</pre>                               |  |  |  |
| ⊙      | 7   | network network-object v route-map map-tag v                           |  |  |  |
| ⊙      | 8   | <pre>bgp inject-map inject-map ~ exist-map exist-map ~ options ~</pre> |  |  |  |
| ⊙      | 9   | configure aggregate-address map-type v                                 |  |  |  |
| ⊙      | 10  | configure filter-rules direction ~                                     |  |  |  |
| Θ      | 11  | configure neighbor 169.254.10.2 remote-as 65510 properties v           |  |  |  |
| Θ      | 12  | neighbor 169.254.10.2 remote-as 65510                                  |  |  |  |
| Θ      | 13  | configure neighbor 169.254.10.2 remote-as advanced v                   |  |  |  |
| Θ      | 14  | neighbor 169.254.10.2 password secret ~                                |  |  |  |
| Θ      | 15  | configure neighbor 169.254.10.2 hops options∽                          |  |  |  |
| Θ      | 16  | neighbor 169.254.10.2 version version-number                           |  |  |  |
| Θ      | 17  | neighbor 169.254.10.2 transport connection-mode options v              |  |  |  |
| Θ      | 18  | neighbor 169.254.10.2 transport path-mtu-discovery disable v           |  |  |  |
| Θ      | 19  | configure neighbor 169.254.10.2 activate properties∨                   |  |  |  |
| U U    | 20  | neighbor 169.254.10.2 activate                                         |  |  |  |
| •      | 21  | configure neighbor 169.254.10.2 activate settings v                    |  |  |  |
|        | 22  | configure ipv4 redistribution protocol v identifier none               |  |  |  |
|        | 25  | bgh houten-in houten-in                                                |  |  |  |
|        |     |                                                                        |  |  |  |
|        |     |                                                                        |  |  |  |

Creëer\_BGP\_Object\_DisableLines

Dit is een overzicht van de BGP-instelling in dit voorbeeld. U kunt de andere BGP-instellingen configureren op basis van uw werkelijke behoeften.

CANCEL

| Name    | Description |
|---------|-------------|
| demobap |             |

| Templat | e  | ₩ Hide disabled ♦ Reset                                      |
|---------|----|--------------------------------------------------------------|
| Θ       | 1  | router bgp 65511                                             |
| Θ       | 2  | configure address-family ipv4 v                              |
| Θ       | з  | address-family ipv4 unicast                                  |
| Θ       | 4  | configure address-family ipv4 general v                      |
| Θ       | 5  | distance bgp 20 200 200                                      |
| Θ       | 6  | network inside_192.168.70.0 v                                |
| €       | 7  | network network-object v route-map map-tag v                 |
| €       | 8  | bgp inject-map inject-map v exist-map exist-map v options v  |
| €       | 9  | configure aggregate-address map-type v                       |
| €       | 10 | configure filter-rules direction v                           |
| Θ       | 11 | configure neighbor 169.254.10.2 remote-as 65510 properties 🗸 |
| Θ       | 12 | neighbor 169.254.10.2 remote-as 65510                        |
| Θ       | 13 | configure neighbor 169.254.10.2 remote-as advanced v         |
| €       | 14 | neighbor 169.254.10.2 password secret                        |
| €       | 15 | configure neighbor 169.254.10.2 hops options v               |
| €       | 16 | neighbor 169.254.10.2 version version-number                 |
| €       | 17 | neighbor 169.254.10.2 transport connection-mode options ~    |
| Θ       | 18 | neighbor 169.254.10.2 transport path-mtu-discovery disable v |
| Θ       | 19 | configure neighbor 169.254.10.2 activate properties          |
| Θ       | 20 | neighbor 169.254.10.2 activate                               |
| €       | 21 | configure neighbor 169.254.10.2 activate settings ~          |
| €       | 22 | configure ipv4 redistribution protocol v identifier none     |
| €       | 23 | bgp router-id router-id                                      |

| CANCEL | ОК |
|--------|----|
|        |    |

Maken\_BGP\_Object\_Final\_Overview

#### Stap 7. Implementeer de BGP-configuratiewijzigingen.

| Firewa | all Device Manager Moni   | toring Policies Objects Device: ftdv742 |   | admin<br>Administrator            |
|--------|---------------------------|-----------------------------------------|---|-----------------------------------|
|        | Device Summary<br>Routing |                                         |   |                                   |
|        | Add Multiple Virtual Rou  | ters                                    | ~ | >_ Commands v BGP Global Settings |
|        | Static Routing BGP OS     | SPF EIGRP ECMP Traffic Zones            |   |                                   |
|        | 1 object                  |                                         |   | +                                 |
|        | # NAME                    | DESCRIPTION                             |   | ACTIONS                           |
|        | 1 demobgp                 |                                         |   |                                   |
|        |                           |                                         |   |                                   |

Implementatie\_BGP\_configuratie

Stap 8. De configuratie voor Site1 FTD is nu voltooid.

Herhaal stap 3 tot en met stap 7 om Site2 FTD VPN en BGP te configureren met de bijbehorende parameters van Site2 FTD.

Configuratieoverzicht van Site1 FTD en Site2 FTD in CLI.

| Site1 FTD                                                                                                    | Site2 FTD                                                                                                    |
|----------------------------------------------------------------------------------------------------|----------------------------------------------------------------------------------------------------|
| NGFW versie 7.4.2                                                                                                    | NGFW versie 7.4.2                                                                                                    |
| interface Gigabit Ethernet0/0                                                                                                    | interface Gigabit Ethernet0/0                                                                                                    |
| nameif buiten                                                                                                    | nameif buiten                                                                                                    |
| cts-handleiding                                                                                                    | cts-handleiding                                                                                                    |
| propagate sgt-conservatie-untag                                                                                                    | propagate sgt-conservatie-untag                                                                                                    |
| beleid statisch zicht uitgeschakeld vertrouwd                                                                                                    | beleid statisch zicht uitgeschakeld vertrouwd                                                                                                    |
| veiligheidsniveau 0                                                                                                    | veiligheidsniveau 0                                                                                                    |
| IP-adres 192.168.30.1 255.255.255.0                                                                                                    | IP-adres 192.168.10.1 255.255.255.0                                                                                                    |
| interface Gigabit Ethernet0/2                                                                                                    | interface Gigabit Ethernet0/2                                                                                                    |
| nameif inside                                                                                                    | nameif inside                                                                                                    |
| veiligheidsniveau 0                                                                                                    | veiligheidsniveau 0                                                                                                    |
| IP-adres 192.168.70.1 255.255.255.0                                                                                                    | IP-adres 192 168 50 1255 255 255 00                                                                                                    |
| interfacetunnel 1                                                                                                    | interfacetunnel 1                                                                                                    |
| nameif demovti                                                                                                    | nameif-demovti25                                                                                                    |
| IP-adres 169.254.10.1 255.255.255.0                                                                                                    | IP-adres 169.254.10.2 255.255.255.0                                                                                                    |
| tunnelbroninterface buiten                                                                                                    | tunnelbroninterface buiten                                                                                                    |
| tunnelbestemming 192.168.10.1                                                                                                    | tunnelbestemming 192.168.30.1                                                                                                    |
| tunnelmodus ipsec ipv4                                                                                                    | tunnelmodus ipsec ipv4                                                                                                    |
| tunnelbeveiliging ipsec-profiel ipsec_profile e4084d322d                                                                                                    | tunnelbeveiliging ipsec-profiel ipsec_profile e4084d322d                                                                                                    |
| objectnetwerk OutsidelPv4Gateway                                                                                                    | objectnetwerk OutsideIPv4Gateway                                                                                                    |
| host 192.168.30.3                                                                                                    | host 192.168.10.3                                                                                                    |
| objectnetwerk inside_192.168.70.0                                                                                                    | objectnetwerk inside_192.168.50.0                                                                                                    |
| subnetnummer 192.168.70.0 255.255.255.0                                                                                                    | subnetnummer 192.168.50.0 255.255.255.0                                                                                                    |
| algemene toegangsgroep NGFW_ONBOX_ACL<br>toegangslijst NGFW_ONBOX_ACL-opmerking regel-id<br>268435457: TOEGANGSBELEID: NGFW_Access_Policy<br>toegangslijst NGFW_ONBOX_ACL-opmerking regel-id<br>268435457: L5 REGEL: Inside_Outside_Rule<br>access-list NGFW_ONBOX_ACL geavanceerde trust<br>object-groep  acSvcg-268435457 ifc in elke ifc buiten elk<br>regel-id 268435457 gebeurtenislogboek, beide<br>toegangslijst NGFW_ONBOX_ACL-opmerking regel-id<br>268435458: TOEGANGSBELEID: NGFW_Access_Policy<br>toegangslijst NGFW_ONBOX_ACL-opmerking regel-id | algemene toegangsgroep NGFW_ONBOX_ACL<br>toegangslijst NGFW_ONBOX_ACL-opmerking regel-id<br>268435457: TOEGANGSBELEID: NGFW_Access_Policy<br>toegangslijst NGFW_ONBOX_ACL-opmerking regel-id<br>268435457: L5 REGEL: Inside_Outside_Rule<br>access-list NGFW_ONBOX_ACL geavanceerde trust<br>object-groep  acSvcg-268435457 ifc in elke ifc buiten elk<br>regel-id 268435457 gebeurtenislogboek, beide<br>toegangslijst NGFW_ONBOX_ACL-opmerking regel-id<br>268435458: TOEGANGSBELEID: NGFW_Access_Policy<br>toegangslijst NGFW_ONBOX_ACL-opmerking regel-id<br>268435458: TOEGANGSBELEID: NGFW_Access_Policy<br>toegangslijst NGFW_ONBOX_ACL-opmerking regel-id<br>268435458: L5 REGEL: Demo_allow |

| 268435458: L5 REGEL: Demo_allow                            |                                                            |
|------------------------------------------------------------|------------------------------------------------------------|
| toegangslijst NGFW_ONBOX_ACL geavanceerde                  | toegangslijst NGFW_ONBOX_ACL geavanceerde                  |
| vergunningsobject-groep  acSvcg-268435458 elk regel-id     | vergunningsobject-groep  acSvcg-268435458 elk regel-id     |
| 268435458-gebeurtenislogboek, zowel                        | 268435458-gebeurtenislogboek, zowel                        |
| toegangslijst NGFW_ONBOX_ACL-opmerking regel-id 1:         | toegangslijst NGFW_ONBOX_ACL-opmerking regel-id 1:         |
| TOEGANGSBELEID: NGFW_Access_Policy                         | TOEGANGSBELEID: NGFW_Access_Policy                         |
| toegangslijst NGFW_ONBOX_ACL-opmerking regel-id 1: L5      | toegangslijst NGFW_ONBOX_ACL-opmerking regel-id 1: L5      |
| REGEL: DefaultActionRule                                   | REGEL: DefaultActionRule                                   |
| toegangslijst Geavanceerd NGFW_ONBOX_ACL                   | toegangslijst Geavanceerd NGFW_ONBOX_ACL                   |
| ontkennen ip elke regel-id 1                               | ontkennen ip elke regel-id 1                               |
| router bgp 65511                                           | router bgp 65510                                           |
| bgp log-buurwijzigingen                                    | bgp log-buurwijzigingen                                    |
| bgp router-id vrf automatisch toewijzen                    | bgp router-id vrf automatisch toewijzen                    |
| IPv4-unicast voor adresfamilie                             | IPv4-unicast voor adresfamilie                             |
| buur 169.254.10.2 op afstand 65510                         | buur 169.254.10.1 op afstand 65511                         |
| buur 169.254.10.2 transportpad-mtu-discovery uitschakelen  | buur 169.254.10.1 transportpad-mtu-discovery uitschakelen  |
| buur 169.254.10.2 activeren                                | buur 169.254.10.1 activeren                                |
| netwerk 192.168.70.0                                       | netwerk 192.168.50.0                                       |
| geen automatische samenvatting                             | geen automatische samenvatting                             |
| geen synchronisatie                                        | geen synchronisatie                                        |
| exit-address-family                                        | exit-address-family                                        |
| route buiten 0.0.0.0 0.0.0 192.168.30.3 1                  | route buiten 0.0.0.0 0.0.0 192.168.10.3 1                  |
| crypto ipsec ikev2 ipsec-voorstel AES256_SHA256            | crypto ipsec ikev2 ipsec-voorstel AES256_SHA256            |
| ESP-encryptie protocol aes-256 aes                         | ESP-encryptie protocol aes-256 aes                         |
| protocol ESP-integriteit sha-256 sha-1                     | protocol ESP-integriteit sha-256 sha-1                     |
| crypto ipsec-profiel ipsec_profile e4084d322d              | crypto ipsec-profiel ipsec_profile e4084d322d              |
| set ikev2 ipsec-voorstel AES256_SHA256                     | set ikev2 ipsec-voorstel AES256_SHA256                     |
| instellen security-associatie-levensduur kilobytes 4608000 | instellen security-associatie-levensduur kilobytes 4608000 |
| instellen security-associatielevensduur seconden 28800     | instellen security-associatielevensduur seconden 28800     |
| crypto ipsec security-association pmtu-aging oneindig      | crypto ipsec security-association pmtu-aging oneindig      |
| crypto ikev2-beleid 1                                      | crypto ikev2-beleid 1                                      |
| encryptie aes-256 aes                                      | encryptie aes-256 aes                                      |
| integriteit sha256 sha                                     | integriteit sha256 sha                                     |
| groep 14                                                   | groep 14                                                   |
| prf sha256 sha                                             | prf sha256 sha                                             |
| levenslange 86400                                          | levenslange 86400                                          |
| crypto ikev2-beleid 20                                     | crypto ikev2-beleid 20                                     |
| encryptie aes-256 aes-192 aes                              | encryptie aes-256 aes-192 aes                              |
| integriteit sha512 sha384 sha256 sha                       | integriteit sha512 sha384 sha256 sha                       |
| groep 21 20 16 15 14                                       | groep 21 20 16 15 14                                       |

| prf sha512 sha384 sha256 sha                               | prf sha512 sha384 sha256 sha                               |
|------------------------------------------------------------|------------------------------------------------------------|
| levenslange 86400                                          | levenslange 86400                                          |
| crypto ikev2 activeren buiten                              | crypto ikev2 activeren buiten                              |
| groepsbeleid  s2sGP 192.168.10.1 intern                    | groepsbeleid  s2sGP 192.168.30.1 intern                    |
| groepsbeleid  s2sGP 192.168.10.1 eigenschappen             | groepsbeleid  s2sGP 192.168.30.1 eigenschappen             |
| VPN-tunnelprotocol ikev2                                   | VPN-tunnelprotocol ikev2                                   |
|                                                            |                                                            |
| tunnelgroep 192.168.10.1 type ipsec-I2I                    | tunnel-groep 192.168.30.1 type ipsec-I2I                   |
| tunnelgroep 192.168.10.1 algemene kenmerken                | tunnelgroep 192.168.30.1 algemene kenmerken                |
| standaardgroepsbeleid  s2sGP 192.168.10.1                  | standaardgroepsbeleid  s2sGP 192.168.30.1                  |
|                                                            |                                                            |
| tunnel-groep 192.168.10.1 ipsec-eigenschappen              | tunnel-groep 192.168.30.1 ipsec-eigenschappen              |
| ikev2-**** voor verificatie op afstand vooraf met gedeelde | ikev2-**** voor verificatie op afstand vooraf met gedeelde |
| sleutel                                                    | sleutel                                                    |
| ikev2-**** voor lokale verificatie met gedeelde sleutel    | ikev2-**** voor lokale verificatie met gedeelde sleutel    |

# Verifiëren

Gebruik deze sectie om te controleren of uw configuratie goed werkt.

Stap 1. Navigeer naar de CLI van elk FTD via console of SSH om de VPN-status van fase 1 en fase 2 te verifiëren via de opdrachten tonen crypto ikev2 sa en tonen crypto ipsec sa.

| Site1 FTD                                                                                 | Site2 FTD                                                                                              |
|-------------------------------------------------------------------------------------------|----------------------------------------------------------------------------------------------------|
| ftdv742# toont crypto ikev2 sa<br>IKEv2 SA's:                                             | ftdv742# toont crypto ikev2 sa<br>IKEv2 SA's:                                                          |
| Session-id:134, status:UP-ACTIVE, IKE-<br>telling:1, KINDERTELLING:1                      | Session-id:13, status:UP-ACTIVE, IKE-telling:1,<br>KINDERTELLING:1                                     |
| Tunnel-id lokale externe FVRF/ivrf-statusrol                                              | Tunnel-id lokale externe FVRF/ivrf-statusrol                                                           |
| 563984431 192.168.30.1/500 192.168.10.1/500<br>Global/Global Ready-responder              | 339797985 192.168.10.1/500 192.168.30.1/500<br>Initiator voor wereldwijde/wereldwijde<br>voorbereiding |
| Encr: AES-CBC, keysize: 256, Hash: SHA256,<br>DH Grp:14, Auth sign: PSK, Auth verify: PSK | Encr: AES-CBC, keysize: 256, Hash: SHA256,<br>DH Grp:14, Auth sign: PSK, Auth verify: PSK              |
| Leven/actieve tijd: 86400/5145 sec                                                        | Kinderslot: lokale keuzeschakelaar 0.0.0.0/0 -                                                         |
| Kinderslot: lokale keuzeschakelaar 0.0.0.0/0 -<br>25.255.255.255/65535                    | 25.255.255.255/65535<br>externe selector 0.0.0.0/0 -<br>25.255.255.255/65535                           |
| externe selector 0.0.0.0/0 -<br>25.255.255.255/65535                                      | ESP spi in/uit: 0xb7b5b38b/0xf0c4239d                                                                  |

| ESP spi in/uit: 0xf0c4239d/0xb7b5b38b                                                                                                    |                                                                                                    |
|----------------------------------------------------------------------------------------------------|----------------------------------------------------------------------------------------------------|
| ftdv742# toont crypto ipsec sa                                                                                                    | ftdv742# toont crypto ipsec sa                                                                                                    |
| interface: demovti                                                                                                    | interface: demovti25                                                                                                    |
| Crypto map tag:vti-crypto-map-Tunnel1-0-                                                                                                    | Crypto map tag:vti-crypto-map-Tunnel1-0-                                                                                                    |
| 1, volgnummer: 65280, lokaal adres:                                                                                                    | 1, volgnummer: 65280, lokaal adres:                                                                                                    |
| 192.168.30.1                                                                                                    | 192.168.10.1                                                                                                    |
| Protected vrf (ivrf): Wereldwijd                                                                                                    | Protected vrf (ivrf): Wereldwijd                                                                                                    |
| lokaal nummer (adres/masker/poort/poort):                                                                                                    | lokaal nummer (adres/masker/poort/poort):                                                                                                    |
| (0.0.0.0/0.0.0.0/0/0)                                                                                                    | (0.0.0.0/0.0.0.0/0/0)                                                                                                    |
| afstandsbediening (adres/masker/poort/poort):                                                                                                    | afstandsbediening (adres/masker/poort/poort):                                                                                                    |
| (0.0.0.0/0.0.0.0/0/0)                                                                                                    | (0.0.0.0/0.0.0.0/0/0)                                                                                                    |
| current_peer: 192.168.10.1                                                                                                    | current_peer: 192.168.30.1                                                                                                    |
| <ul> <li>#pkts encaps: 5720, #pkts versleutelen: 5720,</li> <li>#pkts overzicht: 5720</li> <li>#pkts decaps: 5717, #pkts decrypt: 5717, #pkts</li> <li>verifieer: 5717</li> </ul>                                                                                                    | <ul> <li>#pkts encaps: 5721, #pkts versleutelen: 5721,</li> <li>#pkts overzicht: 5721</li> <li>#pkts decaps: 5721, #pkts decrypt: 5721, #pkts</li> <li>verifieer: 5721</li> </ul>                                                                                                    |
| <pre>#pkts gecomprimeerd: 0, #pkts gedecompresseerd: 0 #pkts niet gecomprimeerd: 5720, #pkts comp mislukt: 0, #pkts decomp mislukt: 0 #pre-frag successen: 0, #pre-frag mislukkingen: 0, #fragments gecreëerd: 0 #PMTUs verzonden: 0, #PMTUs rcvd: 0, #decapsulated eieren die hermontage nodig hebben: 0 #TFC rcvd: 0, #TFC verzonden: 0 #Valid ICMP-fouten rcvd: 0, #Invalid ICMP- fouten rcvd: 0</pre> | <pre>#pkts gecomprimeerd: 0, #pkts gedecompresseerd: 0 #pkts niet gecomprimeerd: 5721, #pkts comp mislukt: 0, #pkts decomp mislukt: 0 #pre-frag successen: 0, #pre-frag mislukkingen: 0, #fragments gecreëerd: 0 #PMTUs verzonden: 0, #PMTUs rcvd: 0, #decapsulated eieren die hermontage nodig hebben: 0 #TFC rcvd: 0, #TFC verzonden: 0 #Valid ICMP-fouten rcvd: 0, #Invalid ICMP- fouten rcvd: 0</pre> |
| #send fouten: 0, #recv fouten: 0                                                                                                    | #send fouten: 0, #recv fouten: 0                                                                                                    |
| lokale crypto-endpt: 192.168.30.1/500, externe                                                                                                    | lokale crypto-endpt: 192.168.10.1/500, externe                                                                                                    |
| crypto-endpt: 192.168.10.1/500                                                                                                    | crypto-endpt: 192.168.30.1/500                                                                                                    |
| pad mtu 1500, ipsec overhead 78(44), media                                                                                                    | pad mtu 1500, ipsec overhead 78(44), media                                                                                                    |
| PMTU tijd resterend (sec): 0, DF-beleid: copy-df                                                                                                    | PMTU tijd resterend (sec): 0, DF-beleid: copy-df                                                                                                    |
| ICMP-foutvalidatie: uitgeschakeld, TFC-                                                                                                    | ICMP-foutvalidatie: uitgeschakeld, TFC-                                                                                                    |
| pakketten: uitgeschakeld                                                                                                    | pakketten: uitgeschakeld                                                                                                    |
| huidige uitgaande spi: B7B5B38B                                                                                                    | huidige uitgaande spi: F0C4239D                                                                                                    |
| huidige inkomende spi: F0C4239D                                                                                                    | actuele inkomende spi: B7B5B38B                                                                                                    |
| inkomende esp sas:                                                                                                    | inkomende esp sas:                                                                                                    |
| Centrifugeren: 0xF0C4239D (4039386013)                                                                                                    | SPI: 0xB7B5B38B (3082138507)                                                                                                    |

| SA Staat: actief                              | SA Staat: actief                              |
|-----------------------------------------------|-----------------------------------------------|
| transformatie: esp-aes-256 esp-sha-256-hmac   | transformatie: esp-aes-256 esp-sha-256-hmac   |
| geen compressie                               | geen compressie                               |
| in gebruiksinstellingen ={L2L, Tunnel, IKEv2, | in gebruiksinstellingen ={L2L, Tunnel, IKEv2, |
| VTI}                                          | VTI}                                          |
| slot: 0, conn_id: 266, crypto-map:vti-crypto- | slot: 0, conn_id: 160, crypto-map:vti-crypto- |
| map-Tunnel1-0-1                               | map-Tunnel1-0-1                               |
| als timing: resterende sleutellevensduur      | als timing: resterende sleutellevensduur      |
| (kB/sec): (4285389/3722)                      | (kB/sec): (3962829/3626)                      |
| IV-grootte: 16 bytes                          | IV-grootte: 16 bytes                          |
| Ondersteuning van replay-detectie: Y          | Ondersteuning van replay-detectie: Y          |
| Anti-replay bitmap:                           | Anti-replay bitmap:                           |
| 0xFFFFFF 0xFFFF                               | 0xFFFFF 0xFFFF                                |
| uitgaande bse:                                | uitgaande bse:                                |
| SPI: 0xB7B5B38B (3082138507)                  | Centrifugeren: 0xF0C4239D (4039386013)        |
| SA Staat: actief                              | SA Staat: actief                              |
| transformatie: esp-aes-256 esp-sha-256-hmac   | transformatie: esp-aes-256 esp-sha-256-hmac   |
| geen compressie                               | geen compressie                               |
| in gebruiksinstellingen ={L2L, Tunnel, IKEv2, | in gebruiksinstellingen ={L2L, Tunnel, IKEv2, |
| VTI}                                          | VTI}                                          |
| slot: 0, conn_id: 266, crypto-map:vti-crypto- | slot: 0, conn_id: 160, crypto-map:vti-crypto- |
| map-Tunnel1-0-1                               | map-Tunnel1-0-1                               |
| als timing: resterende sleutellevensduur      | als timing: resterende sleutellevensduur      |
| (kB/sec): (4147149/3722)                      | (kB/sec): (4101069/3626)                      |
| IV-grootte: 16 bytes                          | IV-grootte: 16 bytes                          |
| Ondersteuning van replay-detectie: Y          | Ondersteuning van replay-detectie: Y          |
| Anti-replay bitmap:                           | Anti-replay bitmap:                           |
| 0x0000000 0x0000001                           | 0x0000000 0x0000001                           |
|                                               |                                               |

Stap 2. Navigeer naar de CLI van elk FTD via console of SSH om de BGP status te verifiëren met behulp van de opdrachten tonen bgp buren en tonen route bgp.

| Site1 FTD                                        | Site2 FTD                                        |
|--------------------------------------------------|--------------------------------------------------|
| ftdv742# toont bgp-buren                         | ftdv742# toont bgp-buren                         |
| BGP-buur is 169.254.10.2, vrf single_vf, extern  | BGP-buur is 169.254.10.1, vrf single_vf, extern  |
| AS-65510, externe link                           | AS-65511, externe link                           |
| BGP versie 4, externe router-ID 192.168.50.1     | BGP versie 4, externe router-ID 192.168.70.1     |
| BGP-status = ingesteld, tot 1 d20 uur            | BGP-status = ingesteld, tot 1 d20 uur            |
| Laatste gelezen 00:00:25, laatste schrijven      | Laatste gelezen 00:00:11, laatste schrijven      |
| 00:00:45, de tijd van de greep is 180, keepalive | 00:00:52, de tijd van de greep is 180, keepalive |
| interval is 60 seconden                          | interval is 60 seconden                          |
| Buursessies:                                     | Buursessies:                                     |
| 1 actief, is niet geschikt voor meerdere sessies | 1 actief, is niet geschikt voor meerdere sessies |
| (uitgeschakeld)                                  | (uitgeschakeld)                                  |

| Ruurmagaliikhadan:                            | Ruurmaaaliikhadan                             |
|-----------------------------------------------|-----------------------------------------------|
| Buutnogenjkneden.                             | Boutoversiouwing: andverteerd on              |
| Roulevernieuwing. geadverleerd en             | Roulevernedwing. geauverteerd en              |
| Vier estatten ASN Canability geodyerteerd en  | Vier estatton ASN Canability acadyortaard on  |
| ontrensen                                     | ontrongen                                     |
| ontvangen                                     | ontvangen                                     |
| IPV4 Unicast-adrestamilie: geadverteerd en    | IPV4 Unicast-adrestamilie: geadverteerd en    |
|                                               | ontvangen                                     |
|                                               |                                               |
|                                               |                                               |
| InQ diepte is 0                               | InQ diepte is 0                               |
| OutQ-diepte is 0                              | OutQ-diepte is 0                              |
| Verzonden RCVD                                | Verzonden RCVD                                |
| Opent: 1 1                                    | Opent: 1 1                                    |
| Kennisgevingen: 0 0                           | Kennisgevingen: 0 0                           |
| Updates: 2.2                                  | Updates: 2.2                                  |
| Keepalives: 2423 2427                         | Keepalives: 2424 2421                         |
| Routevernieuwing: 0,0                         | Routevernieuwing: 0,0                         |
| Totaal: 2426 2430                             | Totaal: 2427 2424                             |
| De minimale tijd tussen het maken van een     | De minimale tijd tussen het maken van een     |
| advertentie is 30 seconden.                   | advertentie is 30 seconden.                   |
|                                               |                                               |
| Voor adrestamilie: IPV4 Unicast               | Voor adrestamilie: IPV4 Unicast               |
| Sessie: 169.254.10.2                          | Sessie: 169 254 10.1                          |
| BGP-tabelversie 3, buurversie 3/0             | BGP-tabelversie 9, buurversie 9/0             |
| Grootte van uitvoerwachtrij : 0               | Grootte van uitvoerwachtrij : 0               |
| Indexnummer 1                                 | Indexnummer 4                                 |
| 1 lid van de updategroep                      | 4 update-groep lid                            |
| Verzonden RCVD                                | Verzonden RCVD                                |
|                                               | Prefixactiviteit:                             |
| Huidige prefixes: 1 1 (gebruikt 80 bytes)     | Huidige prefixes: 1 1 (gebruikt 80 bytes)     |
| Totaal: 1 1                                   | Totaal: 1 1                                   |
| Stilzwijgende intrekking: 0 0                 | Stilzwijgende intrekking: 0 0                 |
| Expliciet terugtrekken: 0 0                   | Expliciet terugtrekken: 0 0                   |
| Gebruikt als beste pad: n.v.t. 1              | Gebruikt als beste pad: n.v.t. 1              |
| Gebruikt als multipath: n/a 0                 | Gebruikt als multipath: n/a 0                 |
| Uitgaand inkomend                             | Uitgaand inkomend                             |
| Prefixes bij lokaal beleid geweigerd:         | Prefixes bij lokaal beleid geweigerd:         |
| Bestpath van deze peer: 1 n/a                 | Bestpath van deze peer: 1 n/a                 |
| Totaal: 1 0                                   | Totaal: 1 0                                   |
| Aantal NLRI's in de verstuurde update: max 1, | Aantal NLRI's in de verstuurde update: max 1, |
| min 0                                         | min 0                                         |
| Het bijhouden van adressen is ingeschakeld de | Het bijhouden van adressen is ingeschakeld de |
| RIB heeft een route naar 169.254.10.2         | RIB heeft een route naar 169.254.10.1         |
|                                               |                                               |

| Aansluitingen vastgelegd 1; gevallen 0<br>Laatste reset nooit<br>Transport (TCP) pad-mtu-detectie is<br>uitgeschakeld<br>Naadloze herstart is uitgeschakeld                                                                                                    | Aansluitingen vastgelegd 4; gevallen 3<br>Laatst gereset 1d21h, vanwege interfaceklep<br>van sessie 1<br>Transport (TCP) pad-mtu-detectie is<br>uitgeschakeld<br>Naadloze herstart is uitgeschakeld                                                                                                    |
|----------------------------------------------------------------------------------------------------|----------------------------------------------------------------------------------------------------|
| ftdv742# toont route bgp                                                                                                    | ftdv742# toont route bgp                                                                                                    |
| Codes: L - lokaal, C - aangesloten, S - statisch,<br>R - RIP, M - mobiel, B - BGP<br>D - EIGRP, EX - EIGRP extern, O - OSPF, IA -<br>OSPF interarea<br>N1 - OSPF NSSA extern type 1, N2 - OSPF<br>NSSA extern type 2<br>E1 - OSPF extern type 1, E2 - OSPF extern type<br>2, V - VPN<br>i - IS-IS, su - IS-IS-samenvatting, L1 - IS-IS<br>niveau-1, L2 - IS-IS niveau-2<br>ia - IS-IS interarea, * - kandidaat-standaard, U -<br>statische route per gebruiker<br>o - ODR, P - periodieke gedownloade statische<br>route, + - replicated route<br>SI - Statische InterVRF, BI - BGP InterVRF<br>Gateway of last resort is 192.168.30.3 naar<br>netwerk 0.0.0 | Codes: L - lokaal, C - aangesloten, S - statisch,<br>R - RIP, M - mobiel, B - BGP<br>D - EIGRP, EX - EIGRP extern, O - OSPF, IA -<br>OSPF interarea<br>N1 - OSPF NSSA extern type 1, N2 - OSPF<br>NSSA extern type 2<br>E1 - OSPF extern type 1, E2 - OSPF extern type<br>2, V - VPN<br>i - IS-IS, su - IS-IS-samenvatting, L1 - IS-IS<br>niveau-1, L2 - IS-IS niveau-2<br>ia - IS-IS interarea, * - kandidaat-standaard, U -<br>statische route per gebruiker<br>o - ODR, P - periodieke gedownloade statische<br>route, + - replicated route<br>SI - Statische InterVRF, BI - BGP InterVRF<br>Gateway of last resort is 192.168.10.3 naar<br>netwerk 0.0.0 |
| B 192.168.50.0 255.255.255.0 [20/0] via<br>169.254.10.2, 1d20h                                                                                                    | B 192.168.70.0 255.255.255.0 [20/0] via 169.254.10.1,<br>1d20h                                                                                                    |

Stap 3. Site1-client en Site2-client pingen elkaar met succes.

Site1-client:

Site1\_Client#ping 192.168.50.2
Type escape sequence to abort.
Sending 5, 100-byte ICMP Echos to 192.168.50.2, timeout is 2 seconds:
!!!!!
Success rate is 100 percent (5/5), round-trip min/avg/max = 31/56/90 ms

Site2-client:

```
Sending 5, 100-byte ICMP Echos to 192.168.70.2, timeout is 2 seconds:

!!!!!

Success rate is 100 percent (5/5), round-trip min/avg/max = 12/39/71 ms
```

#### Problemen oplossen

Deze sectie bevat informatie die u kunt gebruiken om problemen met de configuratie te troubleshooten.

U kunt deze debug-opdrachten gebruiken om de VPN-sectie probleemoplossing te bieden.

```
debug crypto ikev2 platform 255
debug crypto ikev2 protocol 255
debug crypto ipsec 255
debug vti 255
```

U kunt deze debug commando's gebruiken om de BGP sectie op te lossen.

ftdv742# debug ip bgp ?

```
A.B.C.D BGP neighbor address
all All address families
events BGP events
import BGP path import across topologies, VRFs or AFs in BGP Inbound information
ipv4 Address family
ipv6 Address family
keepalives BGP keepalives
out BGP Outbound information
range BGP dynamic range
rib-filter Next hop route watch filter events
updates BGP updates
vpnv4 Address family
vpnv6 Address family
vrf VRF scope
<<cr>
```

#### Over deze vertaling

Cisco heeft dit document vertaald via een combinatie van machine- en menselijke technologie om onze gebruikers wereldwijd ondersteuningscontent te bieden in hun eigen taal. Houd er rekening mee dat zelfs de beste machinevertaling niet net zo nauwkeurig is als die van een professionele vertaler. Cisco Systems, Inc. is niet aansprakelijk voor de nauwkeurigheid van deze vertalingen en raadt aan altijd het oorspronkelijke Engelstalige document (link) te raadplegen.